# **1. LOGOWANIE DO SUPPORT VISIONTIME**

Aby zainicjować support www produktów serwisowanych przez spółkę Vision Time, należy uruchomić przeglądarkę internetowa (np. Internet Explorer, Mozilla Firefox, Opera itp.) i w pasku adresu przeglądarki wpisać adres internetowy: **www.support.visiontime.pl** 

| Logowanie                         |                                                      |  |  |  |
|-----------------------------------|------------------------------------------------------|--|--|--|
| Nazwa użytkownika                 |                                                      |  |  |  |
| Hasło                             |                                                      |  |  |  |
| Zapamiętaj mnie na tym komputerze |                                                      |  |  |  |
| Sesja bezpieczna                  | 🗌 Zezwala wyłącznie na Twoją sesję z tego adresu IP. |  |  |  |
| Zaloguj się                       |                                                      |  |  |  |
| [ Zapomniałem hasła ]             |                                                      |  |  |  |

Po nawiązaniu połączenia z serwerem, na którym znajduje się serwis supportowy, pojawi się zamieszczona powyżej strona www, umożliwiająca wejście do systemu, po podaniu przydzielonego identyfikatora w postaci: **Nazwy użytkownika i Hasła** 

W przypadku podania błędnej nazwy użytkownika lub błędnego hasła, po naciśnięciu przycisku **Zaloguj się**, użytkownik zostanie powiadomiony o tym fakcie stosownym komunikatem:

"Twoje konto może być wyłączone lub nazwa użytkownika/hasło nie są poprawne". W przypadku prawidłowego zalogowania się do systemu wyświetlona zostanie strona www prezentowana poniżej:

| VISIONTIME                                                                              |                                                                                                    |                                                                                                    |
|-----------------------------------------------------------------------------------------|----------------------------------------------------------------------------------------------------|----------------------------------------------------------------------------------------------------|
| Zalogowano jako: TEST (TEST TESTOWY - zgłaszający)                                      | 2010-10-01 16:32 CEST                                                                                                    | Projekt: Holel TEST 💌 Przełącz 🔊                                                                        |
| Główna   Mój widok   Przeglądanie zgłoszenień   Dodaj zgłoszenie   Moje konto   Wyloguj |                                                                                                    |                                                                                                    |
|                                                                                         |                                                                                                    | Niedavno odviedzone: <u>0000027</u> , <u>0000026</u> , <u>0000025</u> , <u>0000024</u> , <u>0000023</u> |
| Nieprzypisane [ ^ ] (1 - 1 / 1)                                                         | Zgłoszone przeze mnie [ ^ ] (1 - 2                                                                                                    | / 2)                                                                                                    |
| 0000025<br>vi) Protel - Banquet - 2010-10-01 16:18                                      | 0000027 Błąd XXX - Zgłoszenie testowe<br>Ranager - Raport kasowy - 201                                                                                                    | 0-10-01 16:20                                                                                           |
|                                                                                         | 0000025 Temat zgłoszenia testowego   i Protel - Banquet - 2010-10-01                                                                                                    | 16:18                                                                                                   |
| Rozwiązane [ ^ ] (0 - 0 / 0)                                                            | Ostatnio zmodyfikowane [ ^ ] (1 -                                                                                                    | 3 / 3)                                                                                                  |
|                                                                                         | AUDIO CONTRACTOR OF CONTRACTOR OF CONTRACTON | sgo<br>J1 16:21                                                                                         |
|                                                                                         | 0000027 Blad XXX - Zgłoszenie testowe<br>rManager - Raport kasowy - 201                                                                                                    | 0-10-01 16:20                                                                                           |
|                                                                                         | 0000025 Temat zgłoszenia testowego<br>v ij Protel - Banguet - 2010-10-01                                                                                                    | 16:18                                                                                                   |

#### OPIS MENU:

**Główna** – informacja ile zgłoszeń zostało dodanych przez użytkownika i kiedy miało miejsce ostatnie logowanie, **Mój widok** - strona główna,

**Przeglądanie ofert** – podstrona z zestawieniem wszystkich zgłoszeń dodanych przez użytkownika z możliwością filtrowania, drukowania i eksportu,

Dodaj zgłoszenie – podstrona pozwalająca na dodanie zgłoszenia poprzez odpowiednie formularze,

Moje konto - informacje dotyczące konta,

**Wyloguj** – szybkie wylogowanie z serwisu.

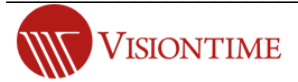

### DODATKOWY OPIS OPCJI NA STRONIE GŁÓWNEJ:

Możliwość przemieszczania się między obiektami hotelowymi i wybór tylko jednego hotelu daje możliwość opcja w okienku:

| Projekt:    | Wszystkie projekty | ~ | Przełacz   | l |
|-------------|--------------------|---|------------|---|
| 1.101010101 | I repeate projetty |   | 1 IEOI QUE | Ł |

Możliwość szybkiego podglądu zgłoszenia:

| Numer zgłosz- | Skocz do |
|---------------|----------|
|---------------|----------|

Możliwość podglądu zgłoszeń ostatnio odwiedzanych przez użytkownika:

Niedavno odviedzone: 0000027, 0000026, 0000025, 0000024, 0000023

### 2. DODANIE ZGŁOSZENIA

Pierwszym krokiem jest zalogowanie się do systemu SUPPORT za pomocą Nazwy użytkownika i hasła. Po zalogowaniu do system, aby dodać/założyć nowe zgłoszenie, należy wybrać opcję *"dodaj zgłoszenie"* w górnym menu. Po wybraniu opcji *"dodaj zgłoszenie"* użytkownik zostanie przeniesiony na stronę poniżej:

| Wybierz projekt     |                 |
|---------------------|-----------------|
| Wybierz projekt     | Hotel Testowy   |
| Ustaw jako domyślny |                 |
|                     | Wybierz projekt |

Na tym etapie użytkownik będzie musiał wybrać w polu "Wybierz projekt" nazwę hotelu, którego dotyczy zgłoszenie. Opcją dodatkową jest ustawienie wybranego hotelu jako domyślny poprzez zaznaczenie pola **"Ustaw jako domyślny"** w ten sposób każde kolejne zgłoszenie będzie dotyczyło wybranego hotelu i pominie etap ze stronę prezentowaną powyżej.

Aby przejść do klasycznego dodawania zgłoszeń należy w panelu w górnym prawym rogu ustawić: "Wszystkie projekty":

Projekt: Wszystkie projekty 🛛 🛛 🔽 📝 📝 📝 🗸 Przełącz

Po wybraniu odpowiedniego obiektu hotelowego i kliknięciu w "Wybierz projekt" przekieruje użytkownika do kolejnej podstrony, gdzie będzie mógł umieścić dane szczegółowe zgłoszenia:

- 1. **Kategoria** kategoria której dotyczy zgłoszenie. Kategoria to opis produktu serwisowanego np. system hotelowy "protel" oraz dokładnej aplikacji, której zgłoszenie dotyczy np. "front office"
- Ważności do wyboru "błąd", "usterka" i "awaria". Ważność opisana w umowie serwisowej. Prosimy o rozsądny dobór ważności zgłoszenia. Zastrzegamy sobie prawo do zmiany ważności w sytuacji błędnie przypisanego przez użytkownika.
- 3. **Opis** Opis zgłoszenia. W tym miejscu należy w kilku zdaniach opisać zgłoszenie.
- 4. **Kroki, by powtórzyć** w tym miejscu można zawrzeć opis szczegółowy w jaki sposób doszło do danej sytuacji / zdarzenia krok po kroku.
- 5. **Prześlij plik** możliwość przesłanie screenów lub innych plików (załączników) tak aby w pełni zobrazować zgłoszenie.
- 6. **Widoczność** użytkownik może zdecydować czy zgłoszenie ma być widoczne tylko dla przypisanego loginu czy dla wszystkich użytkowników w projekcie
- 7. **Pozostań w zgłoszeniu** użytkownik zaznaczając tę opcje może powielać treść tylko wtedy kiedy zgłoszenia dotyczą podobnych sytuacji.

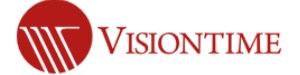

Po wypełnieniu pól wymaganych i dodatkowych użytkownik może zatwierdzić zgłoszenie po kliknięciu w opcje "wyślij zgłoszenie". Zgłoszenie zapisane zostanie na koncie użytkownika oraz wysłane do administratora serwisu oraz osoby przypisanej do rozwiązania zgłoszenia.

| Wprowadzanie szczegółów zgłoszenia                                                                |                        |  |  |  |
|---------------------------------------------------------------------------------------------------|------------------------|--|--|--|
| *Kategoria                                                                                        | (wybierz) 💌            |  |  |  |
| Ważność                                                                                           | usterka 💌              |  |  |  |
| *Temat                                                                                            |                        |  |  |  |
| *Opis                                                                                             |                        |  |  |  |
| Kroki, by powtórzyć<br>(opisz jak doszło do sytuacji, błędu, awarii lub usterki krok po<br>kroku) |                        |  |  |  |
| Prześlij plik (Maksymalny rozmiar: 5,000k)                                                        | Przeglądaj_            |  |  |  |
| Widoczność<br>(widoczny dla Ciebie lub wszystkich przydzielonych w Twoim<br>projekcie)            | O publiczny 💿 prywatny |  |  |  |
| Pozostań w zgłoszeniu                                                                             | 🗌 Kontynuuj zgłaszanie |  |  |  |
| * wymagane                                                                                        | Wyślij zgłoszenie      |  |  |  |

# 3. PRZEGLĄD ZGŁOSZEŃ

Przegląd zgłoszeń daje możliwość wyświetlenia wszystkich zgłoszeń dodanych przez użytkownika. Dodatkowo zgłoszenia można filtrować, drukować, eksportować do csv i programu MS Excel.

| Przeglądanie zgłoszeń (1 - 13 / 13) [ Drukuj zgłoszenia ] [ Eksport CSV ] [ Eksport do Excela ] |                |                                                 |                           |                |                            |                   |                                    |
|-------------------------------------------------------------------------------------------------|----------------|-------------------------------------------------|---------------------------|----------------|----------------------------|-------------------|------------------------------------|
| <u>Identyfikator</u>                                                                            | <u>Projekt</u> | <u>Kategoria</u>                                | <u>Data</u><br>zgłoszenia | <u>Ważność</u> | <u>Status</u>              | Aktualizacja<br>▼ | <u>Temat</u>                       |
| 0000026                                                                                         | Hotel TEST     | [ <u>Hotel TEST]</u><br>Protel - Front Office   | 2010-10-01                | usterka        | zamknięty                  | 2010-10-01        | Temat kolejny zgłoszenia testowego |
| 0000027                                                                                         | Hotel TEST     | <u>[Hotel TEST]</u><br>rManager - Raport kasowy | 2010-10-01                | awaria         | przypisany (Administrator) | 2010-10-01        | Błąd XXX – Zgłoszenie testowe      |
| 0000025                                                                                         | Hotel TEST     | [ <u>Hotel TEST]</u><br>Protel - Banquet        | 2010-10-01                | błąd           | nowy                       | 2010-10-01        | Temat zgłoszenia testowego         |

OPIS:

Identyfikator – jest to indywidualny, niepowtarzający się numer przypisany do każdego zgłoszenia.

Projekt – nazwa hotelu, którego dotyczy zgłoszenia.

**Kategoria** – nazwa kategorii, której dotyczy zgłoszenie. Kategoria to opis produktu serwisowanego np. system hotelowy "protel" oraz dokładnej aplikacji, której zgłoszenie dotyczy np. "front office"

Data zgłoszenia – data wygenerowania zgłoszenia przez użytkownika.

**Ważność** – do wyboru "błąd", "usterka" i "awaria". Ważność opisana w umowie serwisowej. Prosimy o rozsądny dobór ważności zgłoszenia. Zastrzegamy sobie prawo do zmiany ważności w sytuacji błędnie przypisanego przez użytkownika.

**Status** – status zgłoszenia, każdy status ma swój kolor tak aby można było odróżnić go od pozostałych. Wyróżniamy statusy: nowy, zwrócony, przypisany, zamknięty,

Aktualizacja – data ostatniej aktualizacji zgłoszenia

Temat – temat zgłoszenia

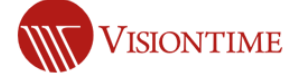